# インターネット予約ご利用案内

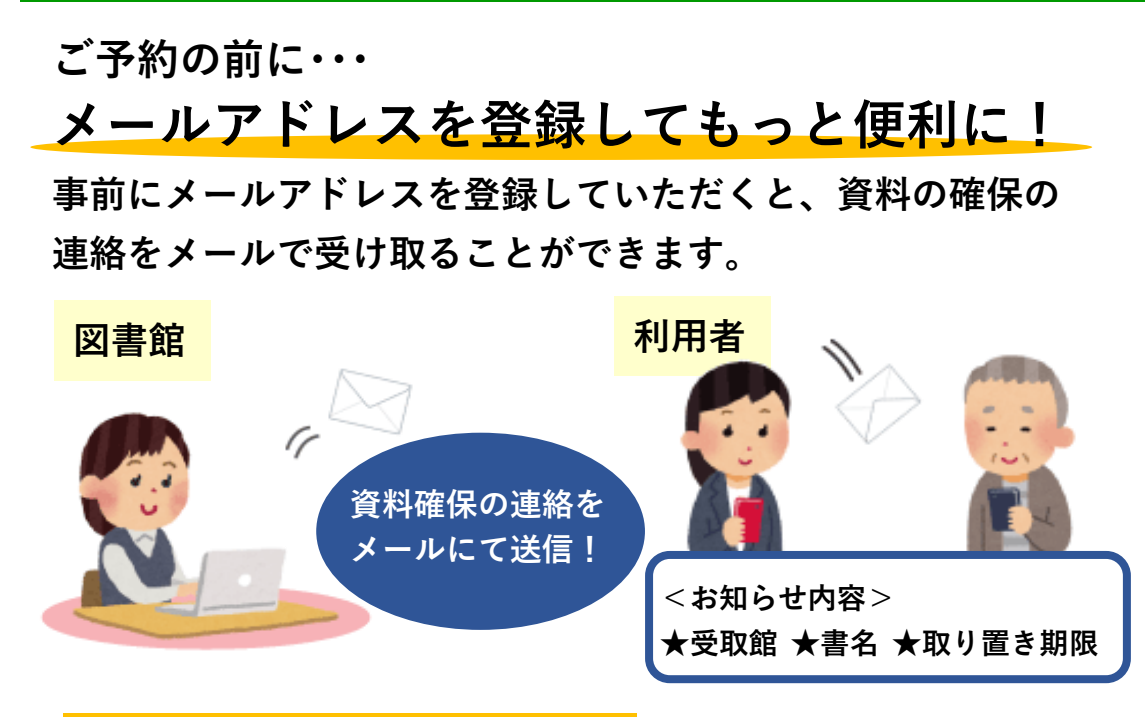

#### ホームページから登録する方法

①「あなたの利用状況」ボタンをクリックする。
 ②「各種サービス」から「メールアドレスの変更」を選択する。
 ③必要な情報を入力して「登録」→「送信」
 ④送信が完了したら、図書館からメールが届きます。
 △新規に登録する場合でも「メールアドレス変更」を選んでください。
 △次のドメインからのメールが受信できるよう設定してください。

 (@lib-akitakata.jp)

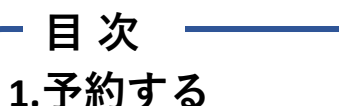

1. J 和 9 る 2.貸出状況の確認・貸出延長などをする

### 1.予約する

①「蔵書検索・予約」ボタンをクリックする。

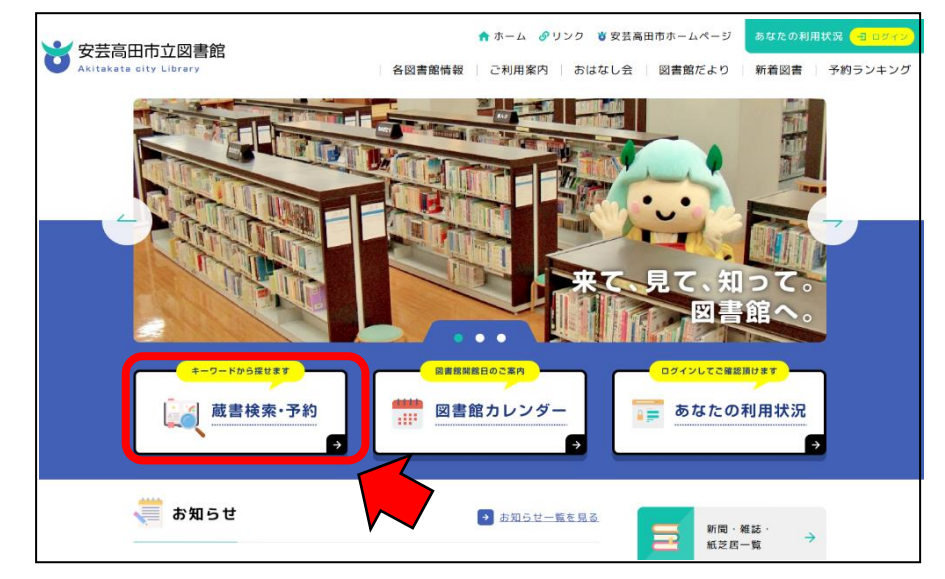

②検索条件を入力して、検索をする。

<インターネット予約画面TOPから検索する場合> キーワードを入力して「Q」をクリックする。

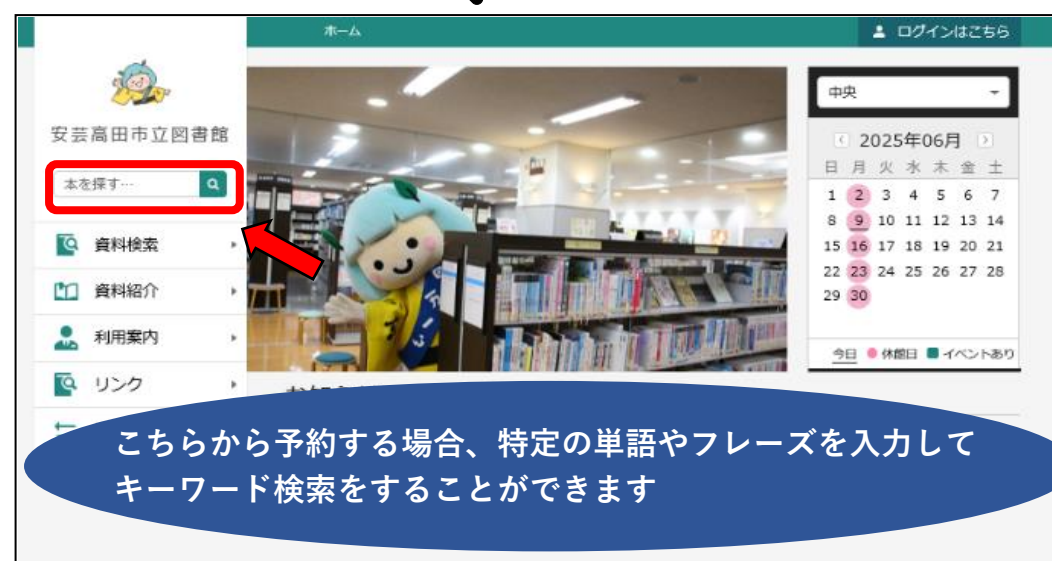

#### <資料検索から検索する場合> 「資料検索」 へ「蔵書検索・予約」をクリックする

|           | 本一山 黄树桃带 建盐林带 <b>子</b> 纳 | 💄 ログインはこちら |
|-----------|--------------------------|------------|
|           | <b>武康任帝,王</b> 约          |            |
|           | 高聿操办, 又約                 |            |
| 安芸高田市立図書館 |                          |            |
| 本を探す… Q   | 詳細検索 単独検索                |            |
|           |                          |            |
| Q. 資料検索   | 蔵 書検索・予約                 |            |
| 11 資料紹介   | ▶ 新右夜祭 AND ▼ AND ▼       |            |
| 利用案内      | 書名/9/18 ▼ AND ▼          |            |
|           | 書名/9413 ▼   を含む ▼ AND ▼  |            |
| <u> </u>  | ,<br>出版者 - を含む - 🗢       |            |
| ➡ 表示切替    |                          |            |
|           | 検り込み条件                   |            |
|           | 出版年                      |            |
|           |                          |            |
|           |                          |            |

#### 書名や著者名を入力して「検索」をクリックする。

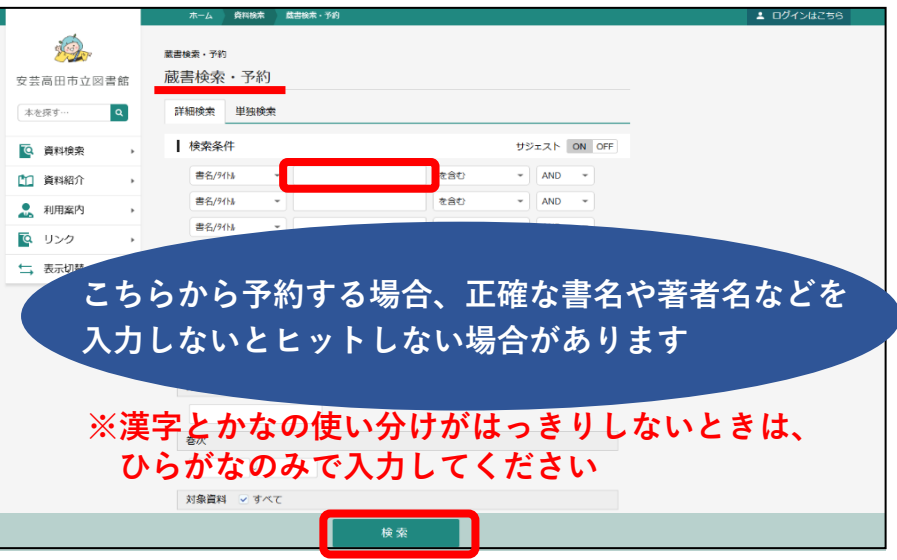

#### ③検索結果一覧から予約したい資料の書名または画像を クリックする。

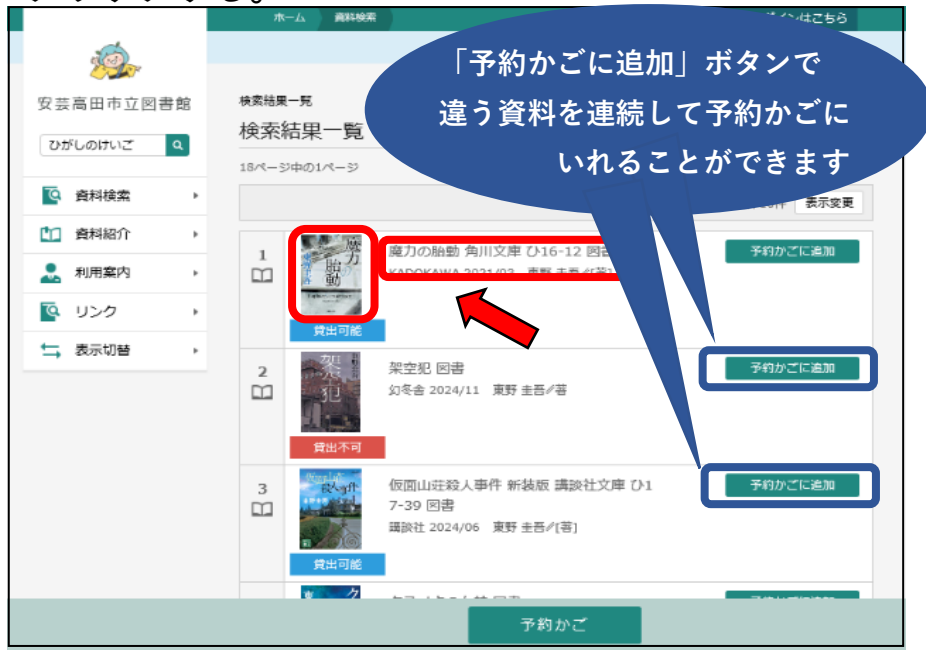

#### ④資料の情報が表示されます。

予約をする場合は「予約かごに追加」ボタンをクリックする。

|                                                                                                    |                  | ホーム 資料検索                               | ▲ ログインはこちら                                                 |
|----------------------------------------------------------------------------------------------------|------------------|----------------------------------------|------------------------------------------------------------|
| マグレのけいご       〇         〇       府村検索         〇       府村検索         〇       府村検索         〇       月村検索         〇       月村検索         〇       月村検索         〇       月村検索         〇       月村 小         〇       月村 小         〇       月村 小         〇       月村 小         〇       月村 小         〇       日         〇       日         〇                                                                                                    | <u> 1</u>        | 検索結果一覧 > 資料詳細                          |                                                            |
| 1/2000 001 01 01 01 01 01 01 01 01 01 01 01                                                                                                    | 安芸高田市立図書館        | 資料詳細                                   |                                                            |
| <ul> <li>● 資料検索</li> <li>● 資料検索</li> <li>● 資料検索</li> <li>● 利用案内</li> <li>● 利用案内</li> <li>● リンク</li> <li>● マリンク</li> <li>● マリンク</li> <li>● アジアごの</li> <li>● マリンク</li> <li>● アジアごの</li> <li>● マリンク</li> <li>● アジアごの</li> <li>● マリンク</li> <li>● アジアごの</li> <li>● アジアごの</li> <li>● アジアごの</li> <li>● アジアごの</li> <li>● アジアごの</li> <li>● アジアごの</li> <li>● アジアごの</li> <li>● アジアごの</li> <li>● アジアごの</li> <li>● アジアごの</li> <li>● アジアごの</li> <li>● アジアごの</li> <li>● アジアごの</li> <li>● アジアごの</li> <li>● アジアごの</li> <li>● アジャー</li> <li>● アジャー</li></ul>                                                                                                    | ひがしのけいご 9        | 178件中の1件目                              | 前へ │ 次へ →                                                  |
| <ul> <li>▲ 約組約</li> <li>▲ 利用案内</li> <li>▲ 利用案内</li> <li>● リンク</li> <li>● 表示切替</li> <li>● ブンク</li> <li>● 表示切替</li> <li>● 方前</li> <li>● 新</li> <li>● 新</li> <li>● 第</li> <li>● 100</li> <li>● 第</li> <li>● 100</li> <li>● 100</li> <li>● ● 100</li> <li>● ● 100</li> <li>● ● 100</li> <li>● ● 100</li> <li>● ● 100</li> <li>● ● ● ● ● ● ● ● ● ● ● ● ● ● ● ● ● ● ●</li></ul>                                                                                                    | 資料検索             | 魔 魔力<br>制拉                             | 〕の胎動<br>庫 [「ラブラスの魔女」 シリーズ] 回書                              |
| <ul> <li>▲ 利用業内<br/>● リンク<br/>● マリンク<br/>● ボー・</li> <li>● リンク<br/>● ボー・</li> <li>● アボン 「一番 した しん (10) (10) (10) (10) (10) (10) (10) (10)</li></ul>                                                                                                    | 資料紹介             | 着動 KADO                                | EE / [8]<br>KAWA 2021/03                                   |
| ● リンク<br>● ボック<br>● ボック<br>● ボ | え 利用案内 ▶         | Laplace's movement<br>Tunter-tree      | 悩みを知る鍼灸師・工藤ナユタの前に、物理現象を予測する力を持つ<br>な娘・円華が現れる。挫けかけた人々は彼女の力… |
| → 表示切替 →     Fix        Fix   Fix             Fix   Fix         Fix             Fix   Fix      Fix                Fix   Fix    Fix   Fix                                                                                                    | 🤹 リンク 🔹 🕨        |                                        | ◇ 続きを読む                                                    |
| 所蔵     詳細                 Ř豊数: 1 冊<br>第出可能数: 1 冊<br>第出可能数: 1 冊<br>第出可能数: 1 冊<br>第出可能数: 1 冊<br>第出可能数: 1 冊<br>第出可能数: 1 冊<br>第出可能数: 1 冊<br>第出可能数: 1 冊<br>7210240573 第出可 貸出可<br>第出可 貸出可<br>1780年中の14日                                                                                                    | ★ 表示切替 ▶         | Google                                 |                                                            |
| Example 2: 1m<br>gut m: 1m<br>gut m:                                                                                                    |                  | 所蔵                                     |                                                            |
| 第出数: 0冊<br>予約9年数: 0件     ハ+ft     B/F/L/     7210240573     帯出可     単出可       170件中の1件目     前へ ) 次へ→       予約かご       予約できるのは1枚のカードで10点までです。       視聴覚資料は10点のうち2点まで)       ①禁帯区分が「禁退出」となっている資料は、館外貸出をしていないため、予約ができません (辞書や郷土 ぞ約たど)                                                                                                    |                  | 蔵書数: 1冊 館 場所<br>貸出可能数: 1冊              | f 請求記号 資料コード 禁帯区分 状態                                       |
| 178年+01件目  予約かご  予約かご  予約かできるのは1枚のカードで10点までです。  視聴覚資料は10点のうち2点まで)  △禁帯区分が「禁退出」となっている資料は、館外貸出をしていないため。予約ができません。(辞書や郷土姿料など)                                                                                                    |                  | 貸出数: 0冊 八千代<br>予約件数: 0件                | B/F/t/ 7210240573 帯出可 貸出可                                  |
| <sup>予約かご</sup><br>予約できるのは1枚のカードで10点までです。<br>視聴覚資料は10点のうち2点まで)<br>△禁帯区分が「禁退出」となっている資料は、館外貸出をし<br>ていないため、予約ができません (辞書や郷土姿料など)                                                                                                    |                  | 178件中の1件目                              | 前へ │ 次へ →                                                  |
| 予約できるのは1枚のカードで <mark>10点まで</mark> です。<br>視聴覚資料は10点のうち2点まで)<br>☆禁帯区分が「禁退出」となっている資料は、館外貸出をし<br>ていないため、予約ができません。(辞書や郷土資料など)                                                                                                    |                  |                                        | 予約かご                                                       |
| 予約できるのは1枚のカードで10点までです。<br>視聴覚資料は10点のうち2点まで)<br>☆禁帯区分が「禁退出」となっている資料は、館外貸出をし<br>ていないため、予約ができません。(辞書や郷土資料など)                                                                                                    |                  |                                        |                                                            |
| △禁帯区分が「禁退出」となっている資料は、館外貸出をし<br>ていないため 予約ができません (辞書や郷土資料など)                                                                                                    | 予約できるの<br> 視聴覚資料 | )は1枚のカードで <mark>1</mark><br>は10点のうち2点ま | <mark>0点まで</mark> です。<br>で)                                |
| ていたいため、予約ができません。(辞書や郷土姿料たど)                                                                                                    | ☆禁帯区分か           | 「禁退出」となっ                               | ている資料は、館外貸出をし                                              |
|                                                                                                    | ていないため           | - 予約ができませ                              | ム (辞書や郷土資料など)                                              |

⑤利用者番号・パスワードを入力し、ログインボタン をクリックする。

#### (既にログインされている場合は表示されません)

|            | ホーム利用者メニ | : <b>-</b> - | ログイン        | ▲ ログインはこちら |  |
|------------|----------|--------------|-------------|------------|--|
|            |          |              |             |            |  |
| 安芸高田市立図書館  |          |              | □ 利用者カードの番号 |            |  |
| ひがしのけいご 9  |          |              | <br>■ パスワード |            |  |
| ◎ 資料検索     |          |              |             |            |  |
| 資料紹介       |          |              | ログイン 🥫      |            |  |
| 11. 利用案内 → |          |              | パスワードを忘れたとき |            |  |
| ■ リンク ト    |          |              |             |            |  |
| ↓ 表示切替     | ※パスワー    | - F          | は初期設定が生年月   | 日(8桁)に     |  |
| 設定されています。  |          |              |             |            |  |

#### ⑥予約かごボタンをクリックする。

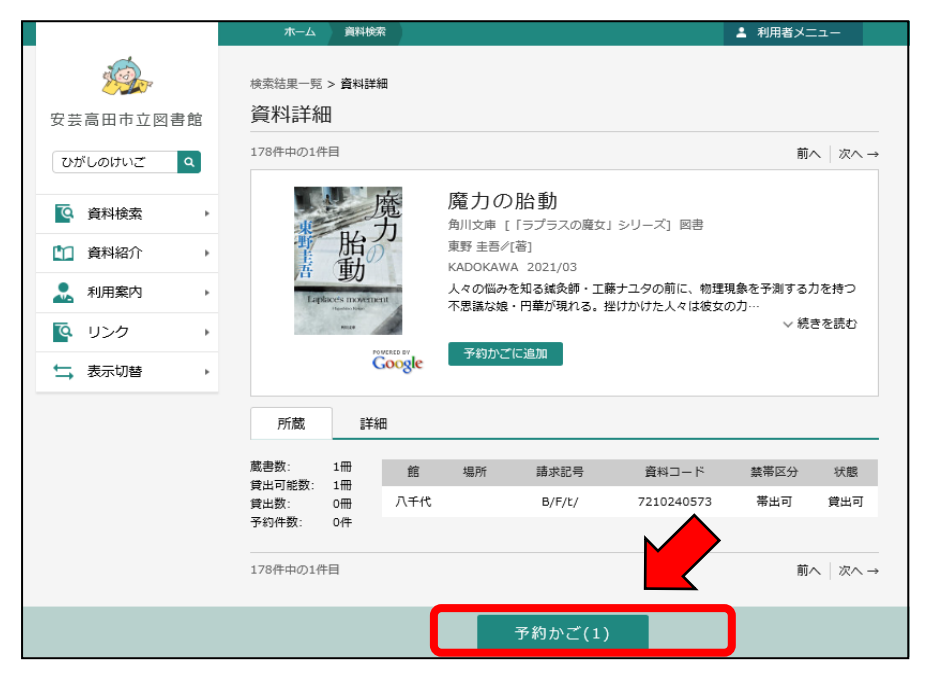

#### ⑦予約したい資料を確認して、予約ボタンをクリックする。

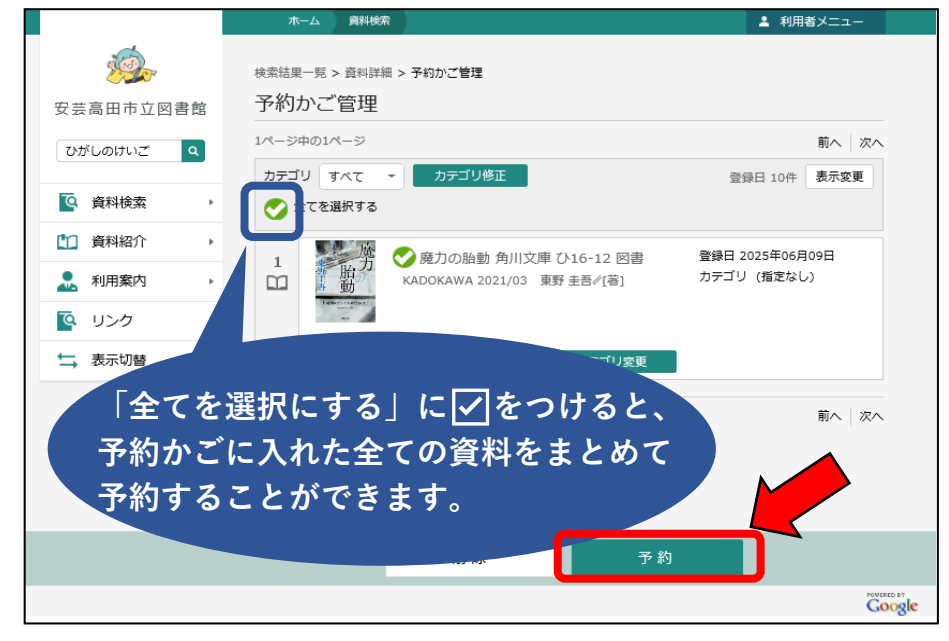

#### ⑧連絡方法などを確認して、予約ボタンをクリックする。

|                       | ホーム 資料快業                                                       | ▲ 利用者メニュー   |  |  |  |  |
|-----------------------|----------------------------------------------------------------|-------------|--|--|--|--|
| <b>运</b><br>安芸高田市立図書館 | 検索結果一覧 > 資料詳細 > 予約かご管理 > 予約登録<br>予約登録                          |             |  |  |  |  |
| ひがしのけいご ۹             | 予約中資料 予約済資料                                                    | 予約中資料 予約済資料 |  |  |  |  |
| [ 資料検索 ▶              | • 予約できない資料がある場合は、文字の色が 赤色 で表示されます。                             |             |  |  |  |  |
| 資料紹介                  | 1<br>廃力の胎動角川文庫 [「ラプラスの魔女」シリーズ] 図書<br>KADOKAWA 2021/03 専野主長/(苦) |             |  |  |  |  |
| 🔔 利用案内 🔹              | 14 gab                                                         |             |  |  |  |  |
| ■ リンク →               | 貸出可能 予約中止                                                      |             |  |  |  |  |
| ➡ 表示切替 ▶              |                                                                |             |  |  |  |  |
|                       | 連絡方法 自宅 -                                                      |             |  |  |  |  |
|                       | 受取館 中央 🗸                                                       |             |  |  |  |  |
|                       | 予約内容のメール送信 希望しない -                                             |             |  |  |  |  |
|                       | ***************************************                        |             |  |  |  |  |
|                       |                                                                |             |  |  |  |  |
|                       |                                                                |             |  |  |  |  |
|                       | 予約                                                             |             |  |  |  |  |
|                       |                                                                |             |  |  |  |  |

# ⑨最終確認画面がでてきます。間違いなければ「送信」をクリックする。

|            | ホーム 資料検索           |                                                            | <ul> <li>利用者メニュー</li> </ul> |
|------------|--------------------|------------------------------------------------------------|-----------------------------|
| <u>i</u>   |                    | ▲ 以下の内容で予約の申込を行います。よろしいですな                                 | *7                          |
| 安芸高田市立図書館  | 検索結果一覧 > 資料詳細 >    | 予約かご管理 > 予約登録 > <b>確認</b>                                  |                             |
| ひがしのけいご Q  | 予約確認               |                                                            |                             |
| ◎ 資料検索 →   | ▶ 予約資料             |                                                            |                             |
| 資料紹介 ,     | 1 胎力 版             | 記力の胎動 角川文庫 [「ラプラスの魔女」シリーズ] 図書<br>ADOKAWA 2021/03 東野 圭吾∕(著) |                             |
| 11. 利用案内 → | M 重力<br>References |                                                            |                             |
|            | 貫出不可               |                                                            |                             |
| ↓ 表示切替 ,   |                    |                                                            |                             |
|            | 予約情報               |                                                            |                             |
|            | 利用者力一ドの番号          | 1000014116                                                 |                             |
|            | 連絡方法               | 連絡不要                                                       |                             |
|            | 受取館                | 中央                                                         |                             |
|            | 予約内容のメール送信         | 希望しない                                                      |                             |
|            |                    |                                                            |                             |
|            | _                  |                                                            | PLAYOR ED                   |
|            |                    | 送信 戻る                                                      | 6                           |
|            |                    |                                                            |                             |

|          | _ |            | ーム 資料検索                                     |                              |                                                                               | ▲ 利用者メニュー                |
|----------|---|------------|---------------------------------------------|------------------------------|-------------------------------------------------------------------------------|--------------------------|
|          |   |            |                                             |                              |                                                                               |                          |
| 2 Ar     |   |            |                                             |                              |                                                                               |                          |
| 安芸高田市立図書 | 館 | 検索結果       | 是一覧 > 資料詳細                                  | 日 > 予                        | 約かご管理 > 予約登録 > 確認 > 完了                                                        |                          |
| ひがしのけいご  | ۹ | 予約         | 受付                                          |                              |                                                                               |                          |
|          |   | l F        | 予約資料                                        |                              |                                                                               |                          |
| 資料検索     | • |            |                                             |                              |                                                                               | •                        |
| 資料紹介     | • | 1 脆力 麻     |                                             |                              | カの胎動 角川文庫 [「ラブラスの魔女」シリーズ] 図書<br>.DOKAWA 2021/03 東野 圭吾/(著)                     |                          |
| 👤 利用案内   | • |            | 唐 助                                         |                              |                                                                               |                          |
| 💁 リンク    | + |            | 貸出可能                                        |                              |                                                                               |                          |
| ➡ 表示切替   | + |            |                                             |                              |                                                                               |                          |
|          |   | ۲ I        | 約情報                                         |                              |                                                                               |                          |
|          |   | 利用者        | ゴカードの番号                                     |                              | 000000018                                                                     |                          |
|          |   | 連絡方法       |                                             |                              | 自宅                                                                            |                          |
|          |   | 受取館        |                                             |                              | 中央                                                                            |                          |
|          |   | 予約内容のメール送信 |                                             |                              | 希望しない                                                                         |                          |
|          |   | 以下の:       | 注意点をご確認<br>予約した資料が覚<br>すので、あらかじ<br>予約資料が貸し出 | ぷ下さい<br>きし出せ<br>いめごう<br>いせるよ | ー<br>い。<br>さるまで時間がかかる場合があります。また、貸し出した<br>了承下さい。<br>ようになってから、図書額からご連絡を差し上げますのつ | が出来ない場合がございま<br>でお待ち下さい。 |

- ・予約資料が貸出可能になったら、ご希望の連絡先へ ご連絡します。
- ・「予約内容のメール」を希望された方には、受付確認の メールが届きます。

△このメールは予約確保のメールではありません。

貸出の準備ができたら、改めて予約確保の連絡をいた します。その後、図書館へ受け取りにお越しください。

## 2.貸出状況の確認・貸出延長などをする 利用者のページからログインして、貸出状況の確認、 貸出延長、予約の確認・取り消しができます。

|                                                                                                    | ホーム利用者メニュー利用状況参照                                                                                  | ▲ 利用者メニュー                                                    |
|----------------------------------------------------------------------------------------------------|---------------------------------------------------------------------------------------------------|--------------------------------------------------------------|
| 変換<br>安芸高田市立図書館<br>ひがしのけいご Q                                                                                                    | <sup>ご利用状況参照</sup><br>ご利用状況参照<br>(資出状況 1件<br>予約取り消し:                                              | <u>をする場合</u>                                                 |
|                                                                                                    | 1     東京女子<br>第一次     クスノキの女神 図書<br>実業2日本社 2024/05 東野 主吾/著<br>泉窓辺県未去       1人待ち     変更不可     取消する | 子約申込日 2025年06月09日<br>受取場所 中央<br>取居連絡日 -<br>受取期限 -<br>連絡方法 自宅 |
| ◆ 表示切替 •                                                                                                    | ホーム 利用者メニュー 利用状況の開                                                                                | ▲ 利用者メニュー                                                    |
| 安芸高田市<br>本を探す…                                                                                                    | ご利用状況参照     貸出の延生       市立図書館     ご利用状況参照       マ     貸出状況 1件                                     | <u>長をする場合</u>                                                |
| ・               資料権                 ・              資料権                 ・              資料権                 ・              別用業                 ・              ノンク | <ul> <li>              ホ             ・</li></ul>                                                  | 16-12 図書 貸出日 2025年06月09日<br>貸出館 中央<br>返却期限 2025年06月24日       |
|                                                                                                    | 165 •                                                                                             |                                                              |
|                                                                                                    |                                                                                                   | c 2018 安芸高田市立回書                                              |